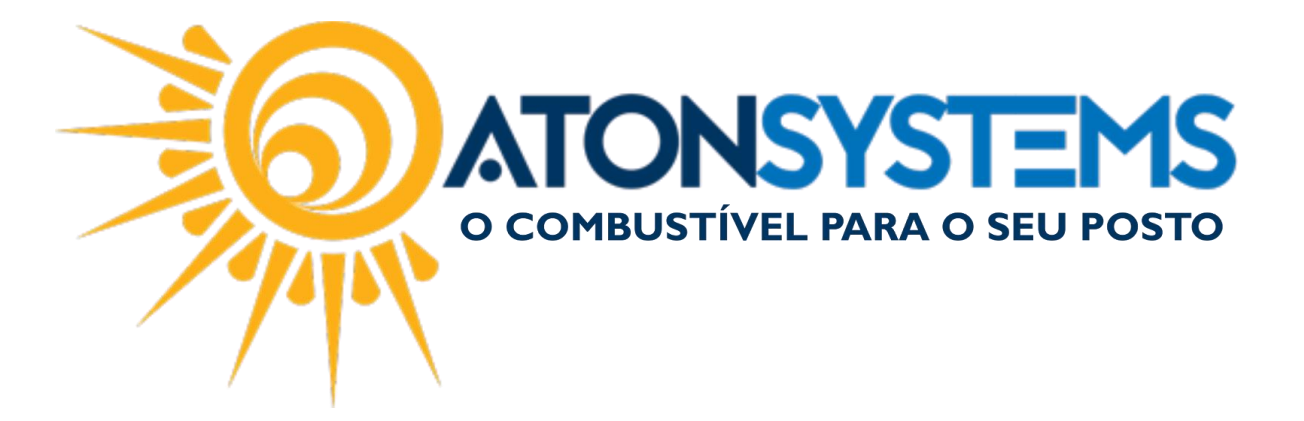

## Abastecimento com CPF Manual do Usuário – TWC Cód. – FROTWC02 Revisão – 30/03/2017

Introdução Como fazer um abastecimento com CPF.

Procedimento

Passo 1 – Ligue o TWC (movimente o aparelho para frente para liga-lo) e clique no botão destacado abaixo.

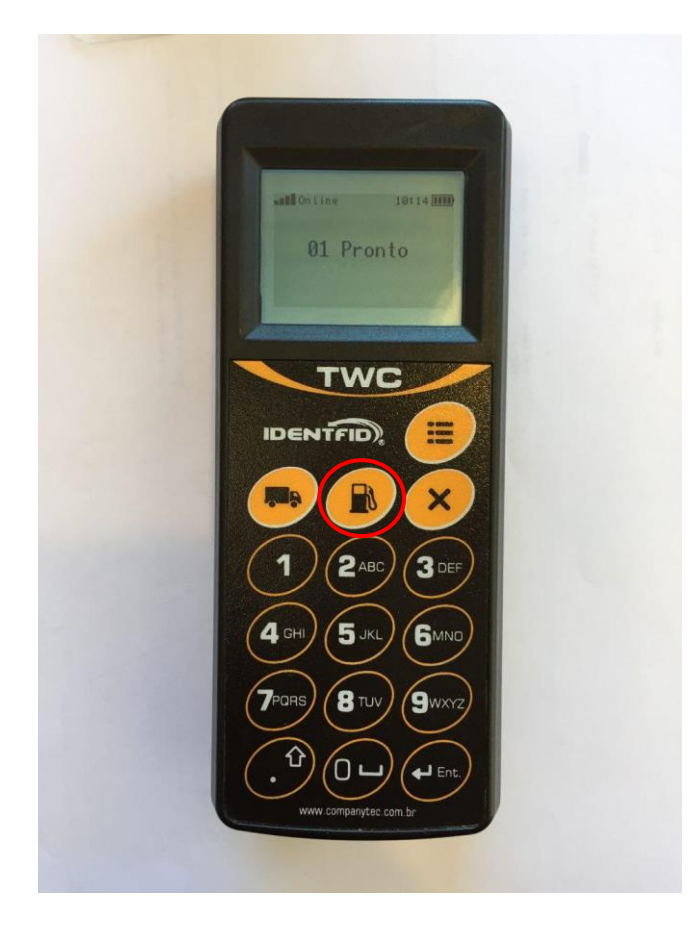

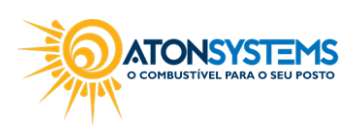

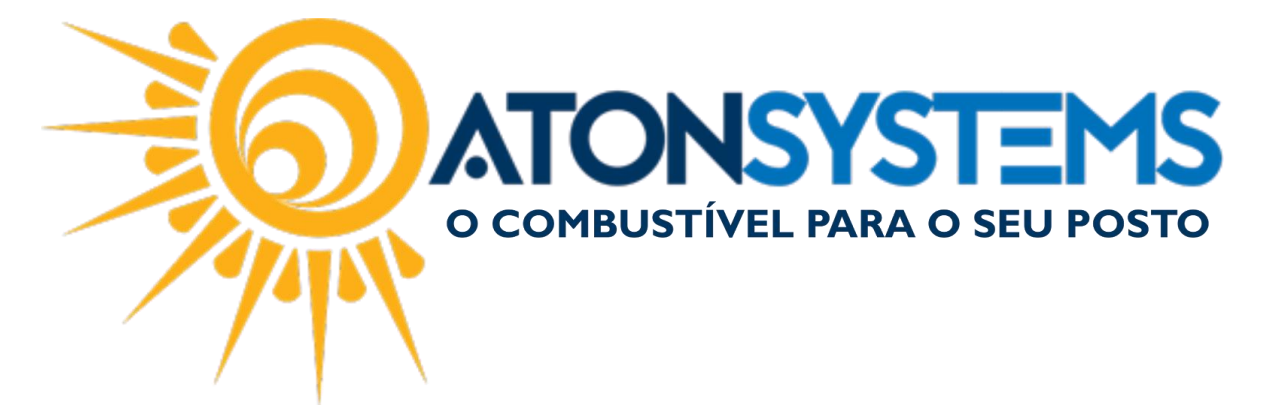

Passo 2 – Insira o CPF/CNPJ do cliente e pressione "ENT. " no TWC.

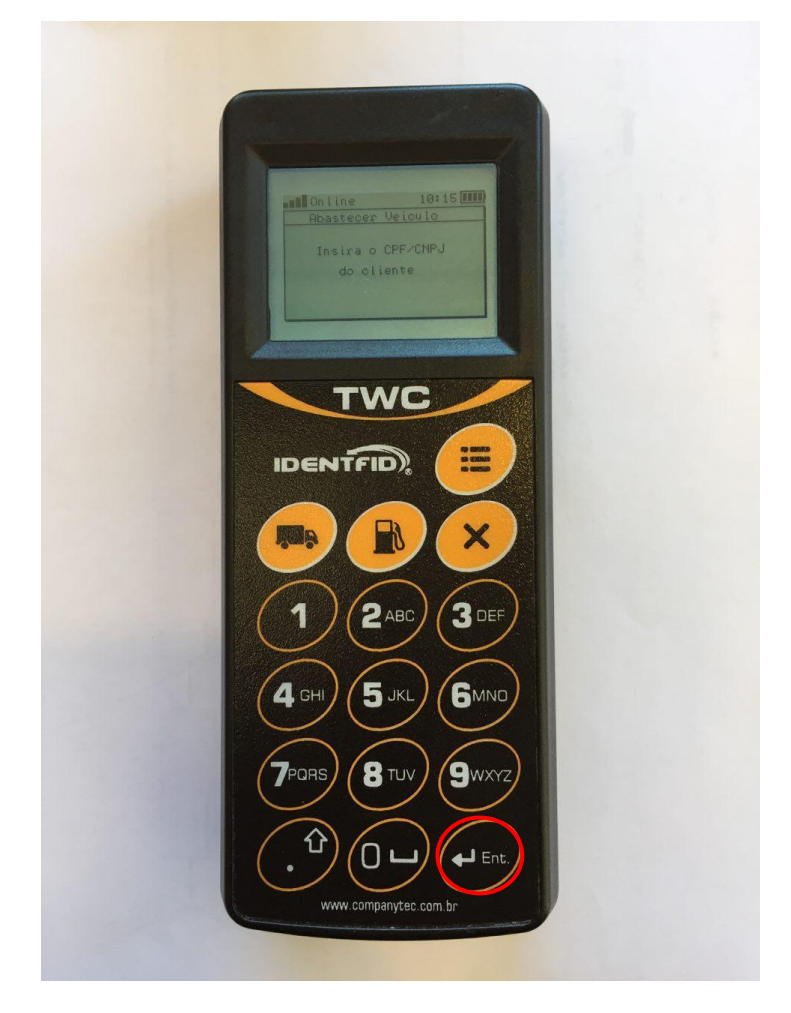

Passo 3 – Informe o bico e pressione "ENT. " no TWC.

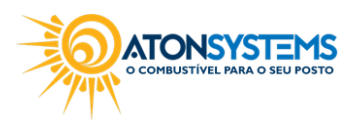

suporte@atonsistemas.com.br(19) 2518-1814

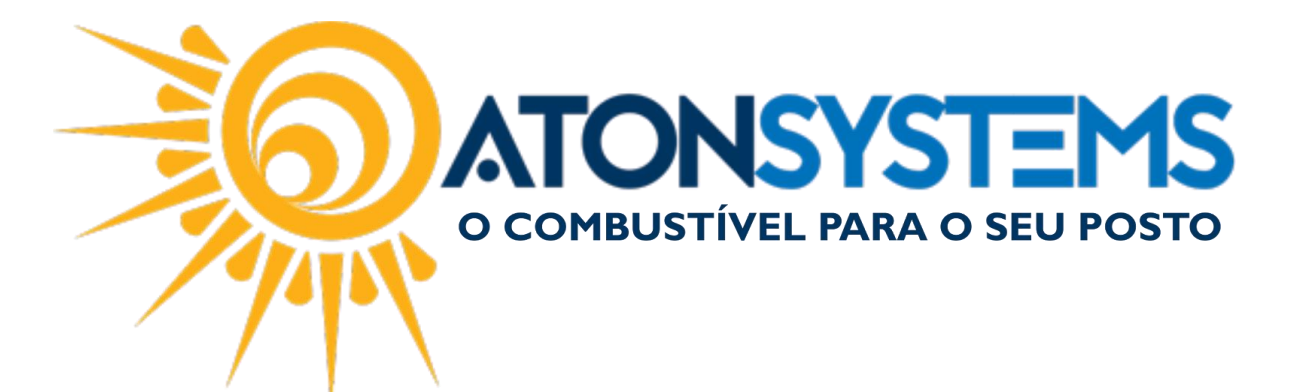

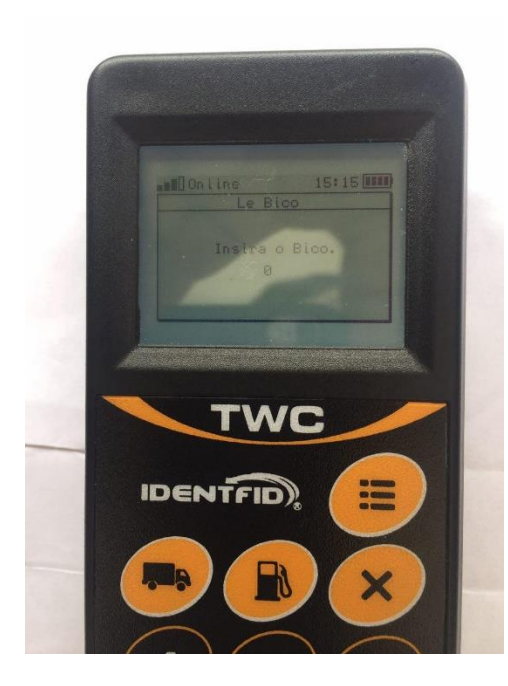

Passo 4 – Passe o cartão do frentista no TWC para liberar o abastecimento.

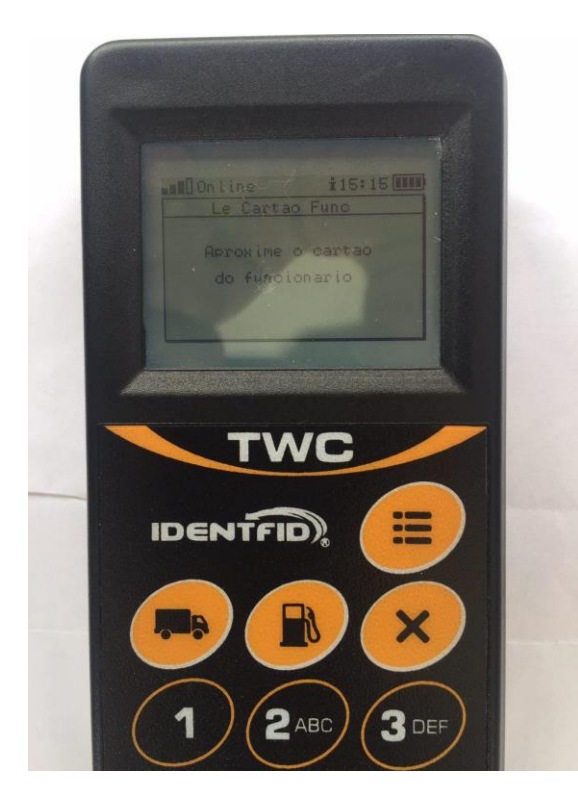

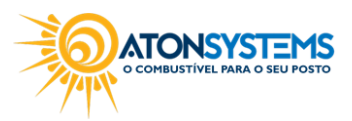